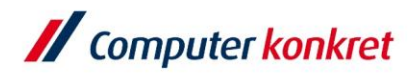

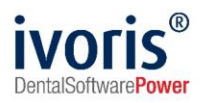

Stand: 08.2021

#### Einstellungen Kopplung zu "CDIS" (Carestream - ehem. Kodak bzw. Trophy)

- 1. Voraussetzungen
- 2. Erforderliche Einträge in ivoris<sup>®</sup> dent, ivoris<sup>®</sup> ortho
- 3. Erforderliche Einträge in ivoris® analyze
- 4. Erforderliche Einträge in "CDIS"
- 5. Test Patientenübergabe von ivoris® dent, ivoris® ortho an "CDIS"
- 6. Test Patientenübergabe von ivoris® analyze an "CDIS"
- 7. Test Bildübernahme in ivoris® analyze über "VDDS"
- 8. Fehlermöglichkeiten

#### 1. Voraussetzungen

- **ivoris**<sup>®</sup> muss installiert sein
- "CDIS" und der "VDDS"-Medienschnittstellenserver von Kodak müssen installiert sein

# 2. Erforderliche Einträge in ivoris<sup>®</sup> dent, ivoris<sup>®</sup> ortho

• ein Eintrag ist nicht erforderlich, da die VDDS-Schnittstelle genutzt wird

# 3. Erforderliche Einträge in ivoris<sup>®</sup> analyze

• ein Eintrag ist nicht erforderlich, da die VDDS-Schnittstelle genutzt wird

Es gelten die allgemeinen Geschäftsbedingungen der Computer konkret AG. Diese sind verfügbar unter www.ivoris.de/agb.

Computer konkret AG DentalSoftwarePower Theodor-Körner-Straße 6 08223 Falkenstein Tel.: 03745 7824-33 Fax: 03745 7824-633 info@ivoris.de www.ivoris.de

Vorstand Dipl.-Ing. Michael Brand Elisabeth Brand Amtsgericht Chemnitz HRB 16107 Steuer-Nr.: 223 100 00020 USt.ld.-Nr.: DE 197042828

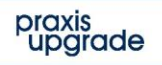

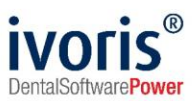

### 4. Erforderliche Einträge in "CDIS"

- es sind keine Einträge in "CDIS" erforderlich
- "CDIS" wird ohne Datenbank betrieben, die Originalbilder werden im "VDDS"-Verzeichnis gespeichert
- rechtsklicken Sie auf das "VDDS-Medienschnittstellen-Server" Symbol und wählen Sie "Konfigurieren"

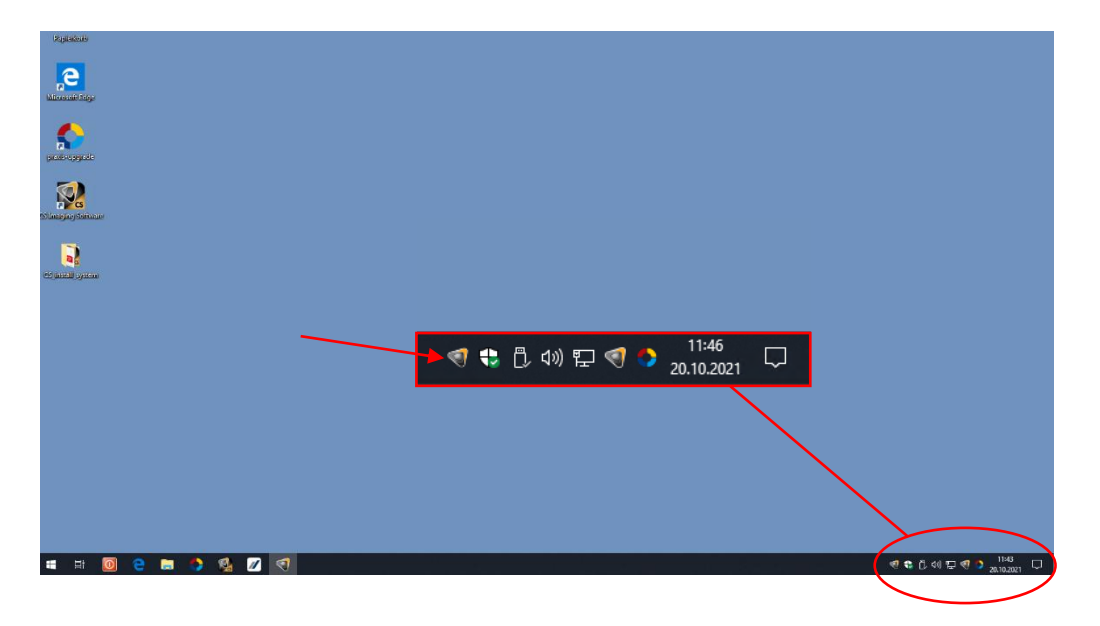

• übernehmen Sie im Anschluss folgende Einstellungen:

|                                                                                                    | VDDS-Serve                              | er konfigurieren  |           |           |
|----------------------------------------------------------------------------------------------------|-----------------------------------------|-------------------|-----------|-----------|
| )atenbank                                                                                                    |                                         |                   |           |           |
| Pfad zur aktuellen Datenba                                                                                                    | ank                                     |                   |           |           |
| C:\TWVDDS                                                                                                    |                                         |                   |           |           |
| C Von d                                                                                                    | lem aktuelle Benütser au                | usgewählten Modus |           |           |
| Fehlei                                                                                                    | instellung Modus                        |                   |           |           |
| Kopiereinheit Optionen                                                                                                    |                                         |                   |           |           |
| ✓ Kopiereinheit verbesse                                                                                                    | em                                      | TIFF              | : O JF    | PEG       |
| Von de la construcción de la construcción de la | lem aktuelle Benütser au                | usgewählten Modus |           |           |
| C Fehlei                                                                                                    | instellung Modus                        |                   |           |           |
| Patientenverwaltungsmodu                                                                                                    | ul-Datenbank                            |                   |           |           |
| 🔲 Zugriff zu den Bilder d                                                                                                    | les Patientenverwaltung:                | smoduls           |           |           |
| C Von d                                                                                                    | le <mark>m aktuelle B</mark> enütser au | usgewählten Modus |           |           |
| Fehlei                                                                                                    | instellung Modus                        |                   |           |           |
|                                                                                                    |                                         |                   |           |           |
|                                                                                                    |                                         | ОК                | Abbrechen | Obernehme |

Es gelten die allgemeinen Geschäftsbedingungen der Computer konkret AG. Diese sind verfügbar unter www.ivoris.de/agb.

Computer konkret AG DentalSoftwarePower Theodor-Körner-Straße 6 08223 Falkenstein Tel.: 03745 7824-33 Fax: 03745 7824-633 info@ivoris.de www.ivoris.de Vorstand Dipl.-Ing. Michael Brand Elisabeth Brand Amtsgericht Chemnitz HRB 16107 Steuer-Nr.: 223 100 00020 USt.ld.-Nr.: DE 197042828

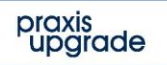

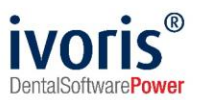

# 5. Test Patientenübergabe von ivoris<sup>®</sup> dent, ivoris<sup>®</sup> ortho an "CDIS"

 klicken Sie auf den Menüpunkt "Kopplungen" → "VDDS media" und wählen Sie "Dental Imaging Software" und bestätigen Sie mit "OK"

| VDDS-media Schni | ttstelle - Patient | enübergabe |      |   |  |
|------------------|--------------------|------------|------|---|--|
| Programmauswa    | hl                 |            |      |   |  |
| STOMA-/KFO-W     | IN                 |            |      |   |  |
| Dental Imaging S | oftware            |            |      |   |  |
|                  |                    |            |      |   |  |
|                  |                    |            |      |   |  |
|                  |                    |            |      |   |  |
|                  |                    |            |      |   |  |
|                  |                    |            |      |   |  |
|                  |                    |            |      |   |  |
|                  |                    |            |      |   |  |
|                  |                    |            |      |   |  |
|                  |                    |            |      |   |  |
|                  | Ok                 | Abbruch    | Hilf | е |  |

"CDIS" wird geöffnet und der Patient angemeldet

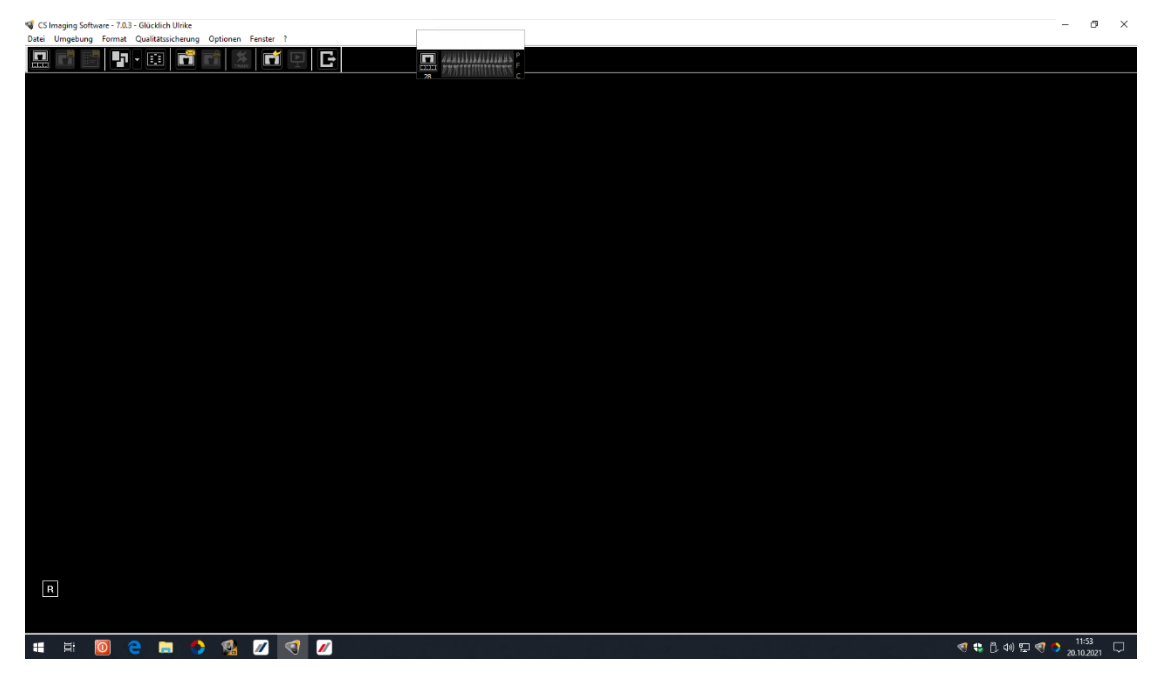

- wurden bei diesem Patienten zu einem fr
  üheren Zeitpunkt Bilder abgelegt, k
  önnen diese sp
  äter hier wieder aufgerufen werden
- wird ivoris<sup>®</sup> analyze zur Bildanalyse verwendet, muss die Patientenübergabe direkt über dieses Diagnostikprogramm erfolgen

Es gelten die allgemeinen Geschäftsbedingungen der Computer konkret AG. Diese sind verfügbar unter www.ivoris.de/agb.

Computer konkret AG DentalSoftwarePower Theodor-Körner-Straße 6 08223 Falkenstein Tel.: 03745 7824-33 Fax: 03745 7824-633 info@ivoris.de www.ivoris.de Vorstand Dipl.-Ing. Michael Brand Elisabeth Brand Amtsgericht Chemnitz HRB 16107 Steuer-Nr.: 223 100 00020 USt.ld.-Nr.: DE 197042828

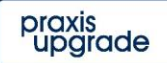

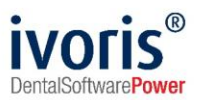

# 6. Test Patientenübergabe von ivoris<sup>®</sup> analyze an "CDIS"

- klicken Sie auf den Röntgenschalter in der Iconleiste,
- wählen Sie "Dental Imaging Software"
- bestätigen Sie mit "Ok"

| Röntgen | auftrag, | /Date | enabgleich |        |           |        |     |            |         |
|---------|----------|-------|------------|--------|-----------|--------|-----|------------|---------|
| VDDS    | SIDE     | XIS   | DIMAXIS    | DIGORA | CLINIVIEW | DÜRR   | TR  | OPHY       |         |
| Pati    | ent      |       |            |        |           |        |     |            |         |
| Nam     | ne:      | Glü   | cklich     |        |           | Numm   | er: | 0000001    |         |
| Vorr    | name:    | Ulril | (e         |        |           | gebore | n:  | 31.07.1994 |         |
|         |          |       |            |        |           |        |     |            |         |
| Date    | n über   | gebe  | n an       |        |           |        |     |            |         |
| STO     | MA-/K    | FO-V  | VIN        |        |           |        |     |            |         |
| Dent    | ai ima   | ging  | Sonware    |        |           |        |     |            |         |
|         |          |       |            |        |           |        |     |            |         |
|         |          |       |            |        |           |        |     |            |         |
|         |          |       |            |        |           |        |     |            | Hilfe   |
|         |          |       |            |        |           |        |     |            | Abbruch |
| L       |          |       |            |        |           |        |     |            | Ok      |

"CDIS" wird geöffnet und der Patient angemeldet

| 🗣 CS Imaging Software - 7.0.3 - Glücklich Ulrike            | -            | ø ×     |
|-------------------------------------------------------------|--------------|---------|
| Datei Umgebung Format Qualitatssicherung Optionen Fenster ? |              |         |
|                                                             |              |         |
| A summeries C                                               |              |         |
|                                                             |              |         |
|                                                             |              |         |
|                                                             |              |         |
|                                                             |              |         |
|                                                             |              |         |
|                                                             |              |         |
|                                                             |              |         |
|                                                             |              |         |
|                                                             |              |         |
|                                                             |              |         |
|                                                             |              |         |
|                                                             |              |         |
|                                                             |              |         |
|                                                             |              |         |
|                                                             |              |         |
|                                                             |              |         |
|                                                             |              |         |
|                                                             |              |         |
|                                                             |              |         |
|                                                             |              |         |
|                                                             |              |         |
|                                                             |              |         |
|                                                             |              |         |
|                                                             |              |         |
|                                                             |              |         |
|                                                             |              |         |
|                                                             |              |         |
| R                                                           |              |         |
|                                                             |              |         |
|                                                             |              |         |
|                                                             | ñ. de) 🖭 🖪 🌖 | 11:53   |
|                                                             | 20.          | 10.2021 |

 wurden bei diesem Patienten zu einem früheren Zeitpunkt Bilder abgelegt, können diese hier später wieder aufgerufen werden

Es gelten die allgemeinen Geschäftsbedingungen der Computer konkret AG. Diese sind verfügbar unter www.ivoris.de/agb.

Computer konkret AG DentalSoftwarePower Theodor-Körner-Straße 6 08223 Falkenstein Tel.: 03745 7824-33 Fax: 03745 7824-633 info@ivoris.de www.ivoris.de

Vorstand Dipl.-Ing. Michael Brand Elisabeth Brand Amtsgericht Chemnitz HRB 16107 Steuer-Nr.: 223 100 00020 USt.ld.-Nr.: DE 197042828

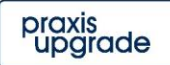

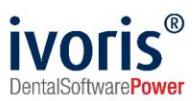

# 7. Test Bildübernahme von "CDIS" in ivoris<sup>®</sup> analyze über "VDDS"

- wählen Sie das Icon "Datenverwaltung" und dort den Ordner "Bildaufnahme"
- Wählen Sie auf der rechten Seite den "VDDS"-Schalter
- bei Klick auf "Dental Imaging Software" in der Liste werden die Bilder des Patienten angezeigt und können mit "OK" importiert werden

VDDS media Bildimport - Mandantennummer (PRXNR): 1

| Bild holen aus Programm | Bildnummer | Datum | Art des Bildes | Kommentar |
|-------------------------|------------|-------|----------------|-----------|
| Dental Imaging Software |            |       |                |           |
|                         |            |       |                |           |
|                         |            |       |                |           |
|                         |            |       |                |           |
|                         |            |       |                |           |
|                         |            |       |                |           |
|                         |            |       |                |           |
|                         |            |       |                |           |
|                         |            | Ok    | Abbruch        | Hilfe     |

#### 8. Fehlermöglichkeiten

| Fehler                                                                                                    | Ursache                                                                   | Lösung                                                                                                    |  |  |
|----------------------------------------------------------------------------------------------------|---------------------------------------------------------------------------|----------------------------------------------------------------------------------------------------|--|--|
| Röntgenschalter von ivoris <sup>®</sup><br>ortho oder<br>ivoris <sup>®</sup> analyze ist nicht aktiv,<br>trotz eingetragener Kopplung. | Modul " <b>digital</b> " wurde nicht<br>freigeschalten.                   | Bitte mit Hotline von<br>Computer konkret in<br>Verbindung setzen.                                                     |  |  |
| CDIS nicht als VDDS-Client verfügbar in <b>ivoris® analyze</b>                                                                         | Ältere Version von<br><b>ivoris<sup>®</sup> analyze</b> wird<br>verwendet | Update 07.01.000x installieren<br>Update <b>ivoris® analyze</b><br>installieren                                        |  |  |
| CDIS nicht als VDDS-Client<br>in <b>ivoris<sup>®</sup> ortho</b> oder <b>ivoris<sup>®</sup></b><br>analyze verfügbar                   | VDDS-Client von CDIS<br>nicht installiert                                 | VDDS installieren                                                                                                    |  |  |
| CDIS startet nach<br>Patientenübergabe<br>nicht automatisch                                                                            | Falscher Pfad zum CDIS<br>Freigabeverzeichnis                             | Dieser muss mittels<br>regedit.exe korrigiert werden:<br>HKCU\Software\TROPHY\RJ<br>Wert Path: <i>"\\SERVER\PFAD\"</i> |  |  |

#### Mit freundlichen Grüßen Ihr Serviceteam der Computer konkret AG

Es gelten die allgemeinen Geschäftsbedingungen der Computer konkret AG. Diese sind verfügbar unter www.ivoris.de/agb.

Computer konkret AG DentalSoftwarePower Theodor-Körner-Straße 6 08223 Falkenstein Tel.: 03745 7824-33 Fax: 03745 7824-633 info@ivoris.de www.ivoris.de

Vorstand Dipl.-Ing. Michael Brand Elisabeth Brand Amtsgericht Chemnitz HRB 16107 Steuer-Nr.: 223 100 00020 USt.ld.-Nr.: DE 197042828

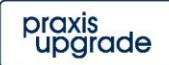